## Instructions for Renewal Application

Login to your account to create and submit a renewal application on your existing license (s). Ensure all your account information is updated in the licensing portal prior to beginning the renewal process.

| Switch Account           |   | 3564     | Application ID | Title                       | License Type            | Litario Nanbel | Expiry Data 🛧           | Atles |
|--------------------------|---|----------|----------------|-----------------------------|-------------------------|----------------|-------------------------|-------|
| + CREATE NEW APPLICATION | 0 | Approved | 1826           | CannaTest dbe Canna<br>Best | New Business<br>License | C000001        | 04/21/2023              | =     |
| ILCENSE CASHBOARD        | 0 | Approved | TÜSE           | Canna/Test Mlg              | Nex Business<br>License | C000030        | 06/17/2023              | ۲     |
| T APPLICATIONS           |   |          |                |                             | Page: 1 +               | Rows per page  | 25 <b>•</b> 1 • 2 of 2. | < )   |
| ED INVOICEB              | G |          |                |                             |                         |                |                         |       |

To begin your renewal application from your *License Dashboard*, go to the far right under "*Actions*" and click on the three lines for the license you are renewing.

| Switch Account           |   | 3584     | Application (D | Titte                        | Livenus Type             | Licanie Nanbel | Explay Data 🛧  | Atten                   |
|--------------------------|---|----------|----------------|------------------------------|--------------------------|----------------|----------------|-------------------------|
| + CREATE NEW APPLICATION | 0 | Approved | 1826           | Canna Test doa Canna<br>Best | Ness Business<br>License | C000001        | 04/21/2023     | ۲                       |
| I LICENSE CASHBOARD      | 0 | Approved | TOSE           | Canna/Test Mlg               | Nex Business<br>License  | 0000050        | 06/17/2023     | ۲                       |
| 2 APPLICATIONS           |   |          |                |                              | Page: 1 +                | Rows per page: | 25 + 1 + 2 672 | $\langle \cdot \rangle$ |
| CED INVOICES             |   |          |                |                              |                          |                |                |                         |

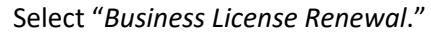

| CHC                 | Literat | T reservation to a                           |              |                                                                                                    |                           |                                                                                                    |               |                                                                           |
|---------------------|---------|----------------------------------------------|--------------|----------------------------------------------------------------------------------------------------|---------------------------|----------------------------------------------------------------------------------------------------|---------------|---------------------------------------------------------------------------|
|                     |         | Inter                                        | Agricultur-D | 100                                                                                                    | Linese Type               | Libertin Martinet                                                                                                    | Engry Date +  | . w.                                                                      |
| 2822723893443227584 | 0       | diam'r a'r a'r a'r a'r a'r a'r a'r a'r a'r a | 1279-        | pel Aught 2.2                                                                                                    | Table Balances Chief Se   | 10000001                                                                                                    | and the       | -                                                                         |
|                     | 0       | States                                       | 1000         | the state of the state of the s | Inter-Balancei e Linatore | and the second second s | as 17, 2011   |                                                                           |
| Aplation            | 0       | Agreed                                       | 1999         | wither 14                                                                                                    | Inter-Baselines (Johnson  | statevente                                                                                                    | Mar (0) (00)4 |                                                                           |
| avenes<br>Avenes -  |         |                                              |              |                                                                                                    |                           |                                                                                                    | Rear          | Verthame     Jornal James     Antennicensi (plate     Antennicensi (plate |

## Click on "Business License Renewal."

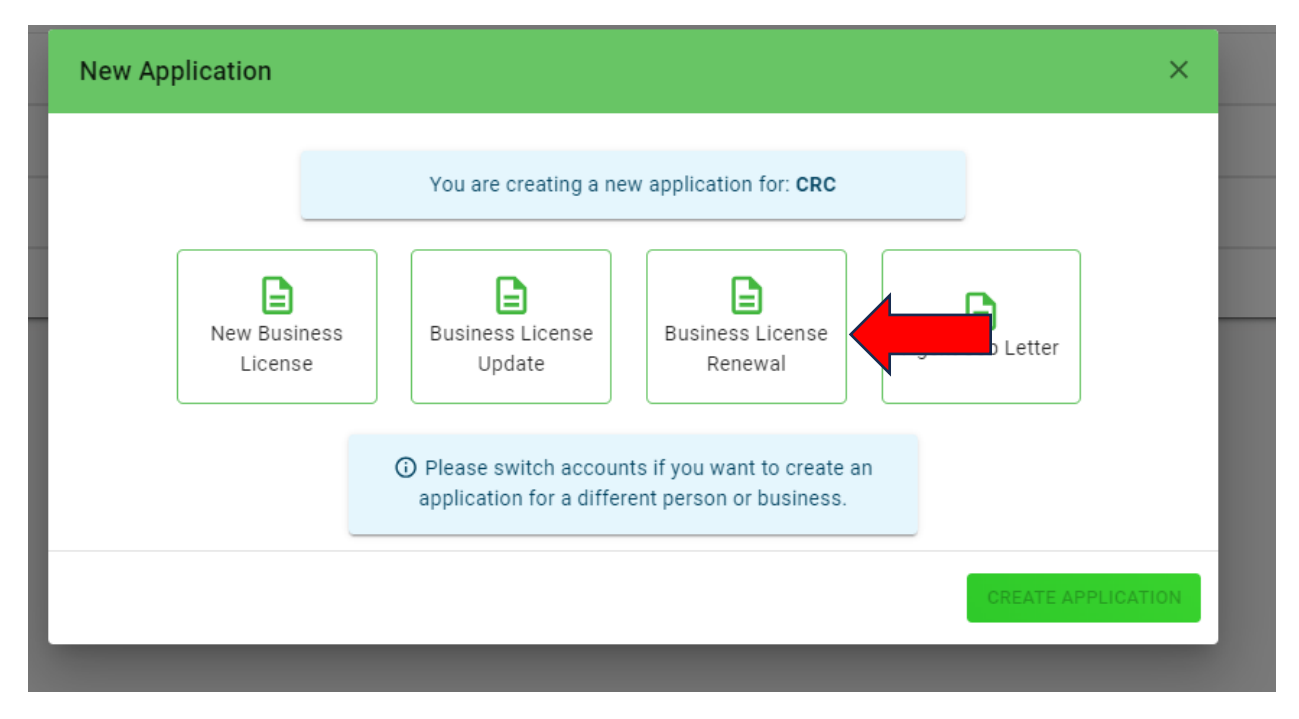

You are now in your renewal application. If a field cannot be edited, it is because that information cannot be changed or amended during the renewal process. Documents can be uploaded under corresponding tabs. If there is not a corresponding tab for the renewal document(s) you wish to submit, the document(s) can be uploaded under the "Other Documents" tab.

Please save your changes on each screen and move through your application updating any changes and uploading any necessary and required documents.

When complete, submit the renewal application and the NJ-CRC will review your request. If additional information is needed, the application will be returned to you in the portal to cure. The *Primary Point of Contact* will be notified. Please make sure this information is up to date. Additionally, renewal fees will be charged upon submission.

Upon successful submission, you will see the following screen which includes your *Renewal Application ID #*:

| 1767)                                                         |                                                                                                    |                                                                                                    |  |
|---------------------------------------------------------------|----------------------------------------------------------------------------------------------------|----------------------------------------------------------------------------------------------------|--|
| - 1441                                                        | Your application right target submitted to the New Jersey Carried on<br>Your application reference state is 1729. Please refers to                                                                                                    | Regularery Concernsion<br>201 year recards                                                                                                    |  |
|                                                               | Application tutorisation targe (01/06/2024.3.                                                                                                    | 27 PM                                                                                                    |  |
| New APPLICATION                                               | Transaction to a Stream of the Stream of the | abut103e2902                                                                                                    |  |
|                                                               | <ul> <li>If you do netrocative analitectifications, please check</li> </ul>                                                                                                    | enur igaen kolder                                                                                                    |  |
| License Information                                           |                                                                                                    |                                                                                                    |  |
| " Linense Heinker (2000) (197, high 2.0)                      |                                                                                                    |                                                                                                    |  |
| General Information                                           |                                                                                                    |                                                                                                    |  |
| Tation have pt Jup 20                                         | J. Restored Type Take Propositioning                                                                                                    | Trade Name (Office)                                                                                                    |  |
| Entry 10 Cones. III (10 digita)                               | of Basic downin devertigers is pre-                                                                                                    | Without                                                                                                    |  |
|                                                               |                                                                                                    |                                                                                                    |  |
| Contraction of the processing of the programmer of the second |                                                                                                    |                                                                                                    |  |
| License Type mornatore                                        |                                                                                                    |                                                                                                    |  |
| or Montain Type Card I (Calorian                              | 🖉 California Carlo                                                                                                    | and they be appressed on the second second |  |
| of Application Type Continued                                 | J. Restario Cologory Unio.                                                                                                    | Second Repairs                                                                                                    |  |
| Disensity Dented :                                            | Highef Zere Busiliers                                                                                                    | Type of buildedises some                                                                                                    |  |
| APPLICANTS                                                    |                                                                                                    |                                                                                                    |  |
| Applicant Information                                         |                                                                                                    |                                                                                                    |  |

If you have any questions, please contact your assigned Field Monitor or email <u>CRC.Licensing@crc.nj.gov</u>

Technical support questions about the portal should be directed to <a href="https://appengine.egov.com/apps/nj/crc/licensinghelp">https://appengine.egov.com/apps/nj/crc/licensinghelp</a>